# Catalyst 4500系列交換器Wireshark功能設定範例

# 目錄

<u>簡 必 需 採 背 設 其 驗 疑 相 景 定 他 證 難 闢 算 定 他 證 難 闢 資 訳 排 資 訊 </u>

# 簡介

本檔案介紹如何設定Cisco Catalyst 4500系列交換器的Wireshark功能。

# 必要條件

#### 需求

要使用Wireshark功能,必須滿足以下條件:

- •系統必須使用Cisco Catalyst 4500系列交換機。
- 交換機必須運行Supervisor Engine 7-E(目前不支援Supervisor Engine 6)。
- 該功能必須具有設定的IP Base和企業服務(目前不支援LAN Base)。
- 交換機CPU不能具有高利用率,因為Wireshark功能是CPU密集型,軟體會交換捕獲過程中的 某些資料包。

#### 採用元件

本檔案中的資訊是根據執行Supervisor Engine 7-E的Cisco Catalyst 4500系列交換器。

本文中的資訊是根據特定實驗室環境內的裝置所建立。文中使用到的所有裝置皆從已清除(預設))的組態來啟動。如果您的網路正在作用,請確保您已瞭解任何指令可能造成的影響。

# 背景資訊

執行Supervisor Engine 7-E的Cisco Catalyst 4500系列交換器搭載Cisco IOS<sup>?-</sup>XE 3.3(0)/151.1版或 更新版本,具有新的內建功能。此內建Wireshark功能能夠捕獲資料包,取代了連線的電腦使用交換 機埠分析器(SPAN)的傳統方式,以便在故障排除場景中捕獲資料包。

## 設定

本節可作為開始捕獲的快速入門手冊。所提供的資訊非常籠統,如果您在生產網路中操作,必須根 據需要實施過濾器和緩衝區設定以限制資料包的過度捕獲。

完成以下步驟以配置Wireshark功能:

1. 驗證是否符合條件以支援捕獲。(請參考 **需求** 一節。) 輸入以下命令並驗證輸出:

#### 4500TEST#**show version**

Cisco IOS Software, IOS-XE Software, Catalyst 4500 L3 Switch Software (cat4500e-UNIVERSAL-M), Version 03.03.00.SG RELEASE SOFTWARE (fc3)

<output omitted>

License Information for 'WS-X45-SUP7-E' License Level: entservices Type: Permanent Next reboot license Level: entservices

cisco WS-C4507R+E (MPC8572) processor (revision 8) with 2097152K/20480K bytes of memory.

Processor board ID FOX1512GWG1

MPC8572 CPU at 1.5GHz, Supervisor 7

<output omitted>

4500TEST#show proc cpu history

History information for system:

|      | 8888444 | 44222 | 222222 | 222222 | 333334 | 444422 | 2222222 | 222222 | 255555 | 22222 | 2   |
|------|---------|-------|--------|--------|--------|--------|---------|--------|--------|-------|-----|
| 100  |         |       |        |        |        |        |         |        |        |       |     |
| 90   |         |       |        |        |        |        |         |        |        |       |     |
| 80   |         |       |        |        |        |        |         |        |        |       |     |
| 70   |         |       |        |        |        |        |         |        |        |       |     |
| 60   |         |       |        |        |        |        |         |        |        |       |     |
| 50   |         |       |        |        |        |        |         |        |        |       |     |
| 40   |         |       |        |        |        |        |         |        |        |       |     |
| 30   |         |       |        |        |        |        |         |        |        |       |     |
| 20   |         |       |        |        |        |        |         |        |        |       |     |
| 10 * | ***     |       |        |        |        |        |         |        |        | *     | *** |
| 0    |         | .1    | 1      | 2      | 2      |        | 3       |        |        | 5     | 5   |
|      |         | 0     | 5      | 0      | 5      | 0      | 5       | 0      | 5      | 0     | 5   |

CPU% per second (last 60 seconds)

2. 從埠在TX/RX方向上捕獲流量 gig2/26 在本例中。將擷取檔案儲存在bootflash中的 pcap 如有 必要,從本地PC檢視的檔案格式:附註:確保從使用者EXEC模式而不是全域性配置模式執行 配置。

4500TEST#monitor capture MYCAP interface g2/26 both 4500TEST#monitor capture file bootflash:MYCAP.pcap 4500TEST#monitor capture MYCAP match any start \*Sep 13 15:24:32.012: %BUFCAP-6-ENABLE: Capture Point MYCAP enabled.

 這會擷取連線埠上的所有流量輸入和輸出 g2/26.它也會在生產環境中用無用的流量非常快地填充檔案,除非您指定方向並應用捕獲過濾器以便縮小捕獲流量的範圍。輸入以下命令以應用過 濾器:

4500TEST#monitor capture MYCAP start capture-filter "icmp" 附註:這可確保您在擷取檔案中只擷取網際網路控制訊息通訊協定(ICMP)流量。

4. 捕獲檔案超時或填充大小配額後,您將收到以下消息: \*Sep 13 15:25:07.933: %BUFCAP-6-DISABLE\_ASYNC: Capture Point MYCAP disabled. Reason : Wireshark session ended

輸入以下命令可手動停止擷取:

4500TEST#monitor capture MYCAP stop

5. 您可以從CLI檢視捕獲。輸入以下命令可檢視封包: 4500TEST#**show monitor capture file bootflash:MYCAP.pcap** 

- 1 0.000000 44:d3:ca:25:9c:c9 -> 01:00:0c:cc:cc:cc CDP Device ID: 4500TEST Port ID: GigabitEthernet2/26
- 2 0.166983 00:19:e7:c1:6a:18 -> 01:80:c2:00:00:00 STP Conf. Root = 32768/1/00:19:e7:c1:6a:00 Cost = 0 Port = 0x8018
- 3 0.166983 00:19:e7:c1:6a:18 -> 01:00:0c:cc:cc:cd STP
- Conf. Root = 32768/1/00:19:e7:c1:6a:00 Cost = 0 Port = 0x8018
- 4 1.067989 14.1.98.2 -> 224.0.0.2 HSRP Hello (state Standby)
- 5 2.173987 00:19:e7:c1:6a:18 -> 01:80:c2:00:00:00 STP
- Conf. Root = 32768/1/00:19:e7:c1:6a:00 Cost = 0 Port = 0x8018

**附註**:為了以Wireshark格式檢視資料包,在末尾提供了詳細資訊選項。此外,dump選項可用 於檢視資料包的十六進位制值。

6. 如果在開始捕獲時未使用capture-filter,則捕獲檔案會變得雜亂。在這種情況下,請使用 display-filter選項以在顯示中顯示特定流量。您只想檢視ICMP流量,而不想檢視上一輸出中顯 示的熱待命路由器協定(HSRP)、生成樹協定(STP)和思科發現協定(CDP)流量。display-filter使 用與Wireshark相同的格式,因此您可以線上找到過濾器。

4500TEST#show monitor capture file bootflash:MYCAP.pcap display-filter "icmp"

```
17
    4.936999 14.1.98.144 -> 172.18.108.26 ICMP Echo
     (ping) request (id=0x0001, seg(be/le)=0/0, ttl=255)
    4.936999 172.18.108.26 -> 14.1.98.144 ICMP Echo
18
                  (id=0x0001, seg(be/le)=0/0, ttl=251)
    (ping) reply
    4.938007 14.1.98.144 -> 172.18.108.26 ICMP Echo
19
    (ping) request (id=0x0001, seq(be/le)=1/256, ttl=255)
20 4.938007 172.18.108.26 -> 14.1.98.144 ICMP Echo
    (ping) reply
                   (id=0x0001, seg(be/le)=1/256, ttl=251)
21 4.938998 14.1.98.144 -> 172.18.108.26 ICMP Echo
    (ping) request (id=0x0001, seq(be/le)=2/512, ttl=255)
    4.938998 172.18.108.26 -> 14.1.98.144 ICMP Echo
22
    (ping) reply (id=0x0001, seq(be/le)=2/512, ttl=251)
    4.938998 14.1.98.144 -> 172.18.108.26 ICMP Echo
23
    (ping) request (id=0x0001, seg(be/le)=3/768, ttl=255)
   4.940005 172.18.108.26 -> 14.1.98.144 ICMP Echo
24
    (ping) reply (id=0x0001, seq(be/le)=3/768, ttl=251)
    4.942996 14.1.98.144 -> 172.18.108.26 ICMP Echo
25
    (ping) request (id=0x0001, seq(be/le)=4/1024, ttl=255)
    4.942996 172.18.108.26 -> 14.1.98.144 ICMP Echo
26
                  (id=0x0001, seq(be/le)=4/1024, ttl=251)
     (ping) reply
```

#### 7. 將該檔案傳輸到本地電腦,並像檢視任何其他標準捕獲檔案一樣檢視pcap檔案。輸入以下命令 之一以完成傳輸:

4500TEST#copy bootflash: tftp:

8. 為了清理捕獲, 請使用以下命令刪除配置:

4500TEST#no monitor capture MYCAP 4500TEST#show monitor capture MYCAP

<no output>

4500 TEST#

#### 其他設定

預設情況下,捕獲檔案的大小限製為100個資料包,或線性檔案中的60秒。若要變更大小限制,請 在監控器擷取語法中使用limit選項:

4500TEST#monitor cap MYCAP limit ?

duration Limit total duration of capture in seconds packet-length Limit the packet length to capture packets Limit number of packets to capture 緩衝區最大大小為100 MB。使用以下命令可調整此值以及循環/線性緩衝區設定:

4500TEST#monitor cap MYCAP buffer ?

circular circular buffer size Size of buffer

如果正確使用,內建的Wireshark功能是非常強大的工具。當您對網路進行故障排除時,可以節省時 間和資源。但是,使用該功能時請謹慎小心,因為它可能會增加高流量情況下的CPU利用率。切勿 配置工具並使其處於無人值守狀態。

### 驗證

目前沒有適用於此組態的驗證程序。

### 疑難排解

由於硬體限制,擷取檔案中可能會收到無序的封包。這是因為入口和出口封包擷取使用不同的緩衝 區。如果擷取中有無序的封包,請將兩個緩衝區都設定為**輸入**。這可以防止處理緩衝區時,輸出中 的封包在輸入封包之前進行處理。

如果您看到無序的封包,建議您兩個介面上的組態都從both變更為in。

以下是上一個指令:

4500TEST#monitor capture MYCAP interface g2/26 both 將命令更改為以下內容:

4500TEST#monitor capture MYCAP interface g2/26 in

 $4500 {\tt TEST} {\tt \#monitor}$  capture MYCAP interface g2/27 in

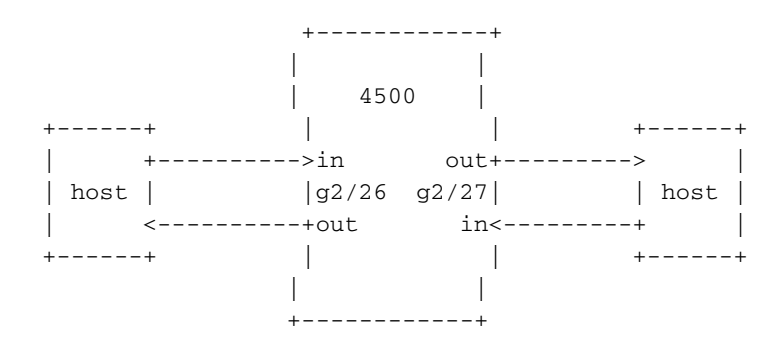

# 相關資訊

- <u>Catalyst 4500系列交換器軟體組態設定指南,版本IOS XE 3.3.0SG和IOS 15.1(1)SG 設定</u> <u>Wireshark</u>
- 技術支援與文件 Cisco Systems